## How to fill in the online application form at FSV UK

## You can start your application here:

https://is.cuni.cz/studium/eng/prijimacky/index.php?KEY=Az1

| CHARLES UN                                                                                                    | IVERSITY                                                             |                                                                                       |                                                                                            | Login                                                                      |
|----------------------------------------------------------------------------------------------------|----------------------------------------------------------------------|---------------------------------------------------------------------------------------|--------------------------------------------------------------------------------------------|----------------------------------------------------------------------------|
| Admission Enter the SIS                                                                                                    |                                                                      |                                                                                       |                                                                                            |                                                                            |
| Admission                                                                                                    |                                                                      |                                                                                       |                                                                                            |                                                                            |
|                                                                                                    |                                                                      |                                                                                       |                                                                                            |                                                                            |
| General and faculty requirements                                                                                                    | Branches                                                             | Life-long education courses                                                           | Create a new application                                                                   | 0                                                                          |
| Branches                                                                                                    |                                                                      |                                                                                       |                                                                                            |                                                                            |
| By clicking at the <u>Branches</u> , people inter<br>each branch/course must publish the co<br>as well as specific <i>days of open doors</i> o | rested in studying a<br>onditions for the adm<br>rganized at each fa | t Charles University can look up ava<br>nission procedure. These conditions<br>culty. | ailable branches and courses. Four months<br>include information on the entrance exam      | s before the application deadline,<br>is, their content, and related fees, |
| Life-long education cours                                                                                                    | <u>Ses</u>                                                           |                                                                                       |                                                                                            |                                                                            |
| Click the Life-long education courses to both short and long programs, and also,                                                               | search the rich offe                                                 | r of life-long learning programs prep<br>aratory programs for future studies a        | pared by the faculties and other Charles U<br>at the university. There are two main catego | niversity parts. The offer includes                                        |

First step for applying online is registration – you will need a valid email address where the system will send a registration verification code.

Click on the "Create a new application" button and enter your email address and then hit the "Register" button.

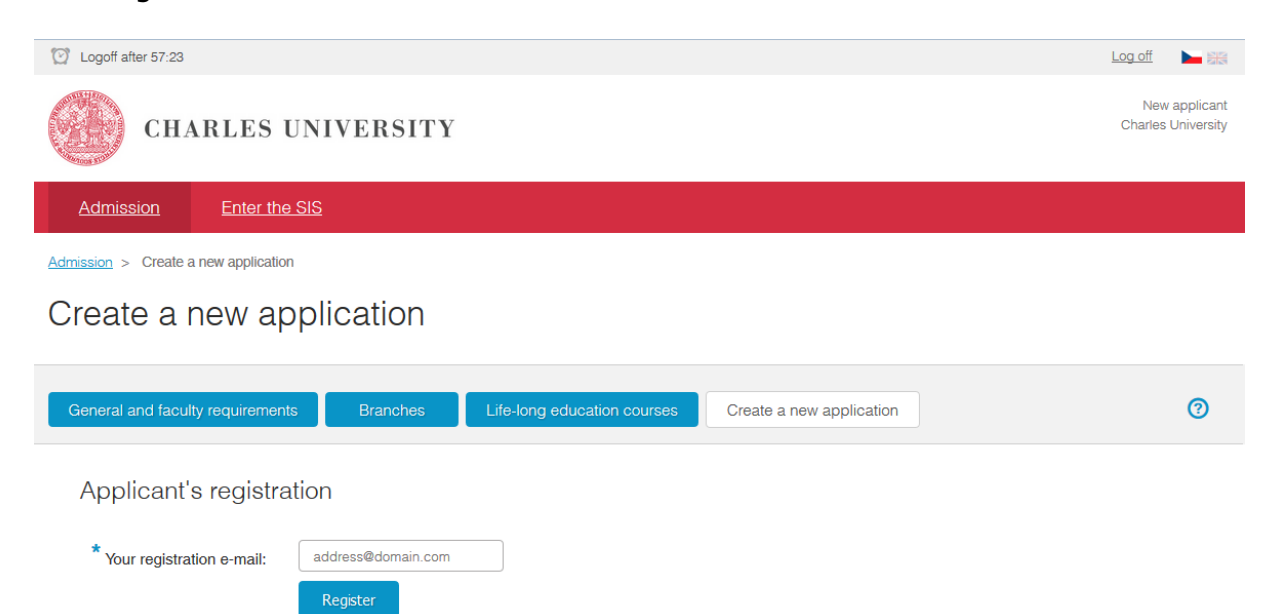

An email will be sent to the registered email address with a link for finishing the registration. If you do not receive an email with the registration link, you can generate it yourself by clicking on the "Send again" highlighted text.

A verification code has been sent to your e-mail address erasmusplacements@fsv.cuni.cz. To continue your registration, please follow the instructions in the e-mail message. It may take a few minutes to deliver it. If you received no such message, please click on <u>Send again</u>.

The link in the email will direct you to a new page, where you will be asked to create a password for the Charles University online admissions application.

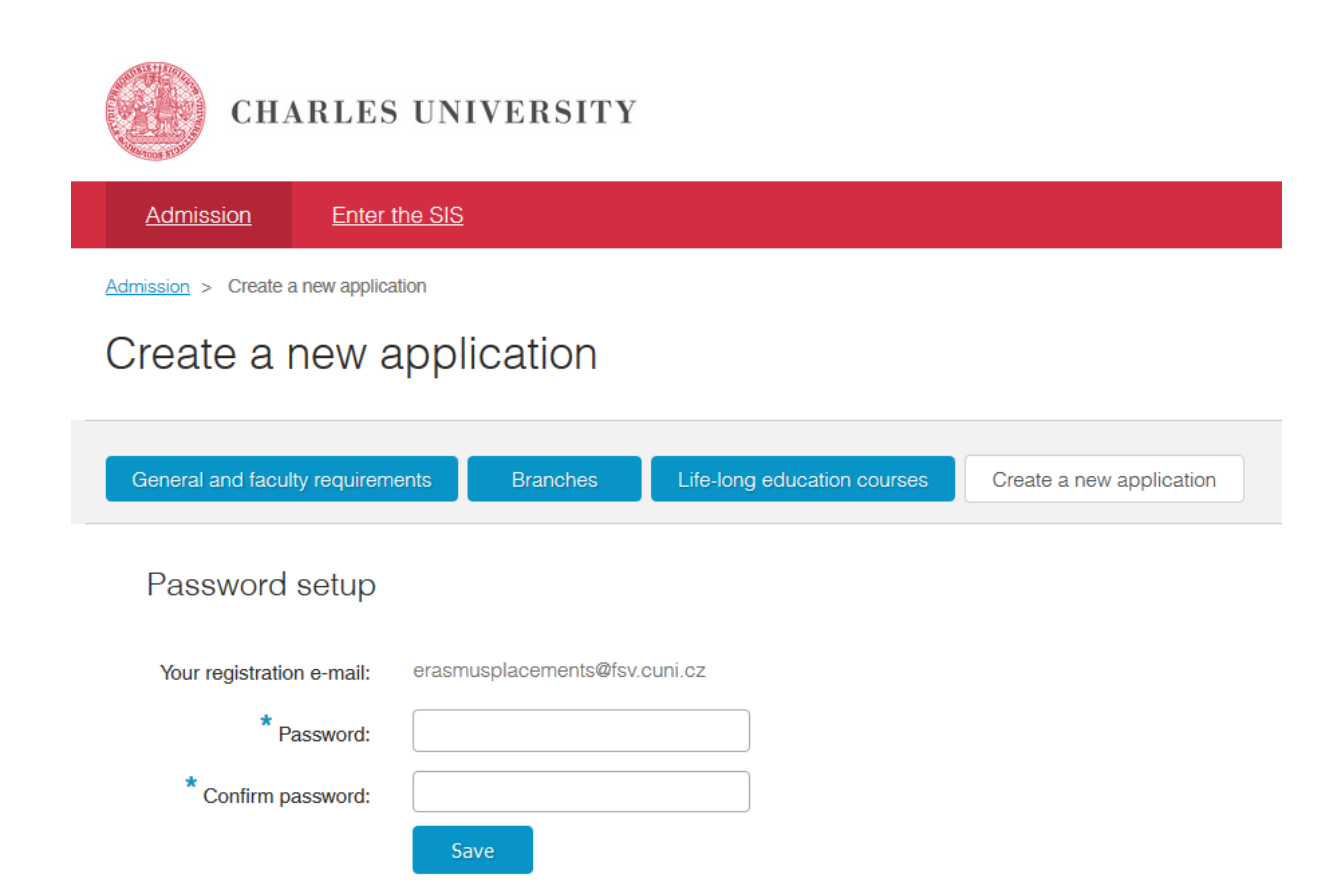

After creating your password you will be asked to fill in further details which will allow the system to uniquely identify you when you login again in the future.

Please note, that if you have ever studied at a Czech university before or stayed in the Czech Republic for an extended period and have been assigned a Czech personal identification number, so called *rodné číslo (RČ)*, you will need to select the appropriate box.

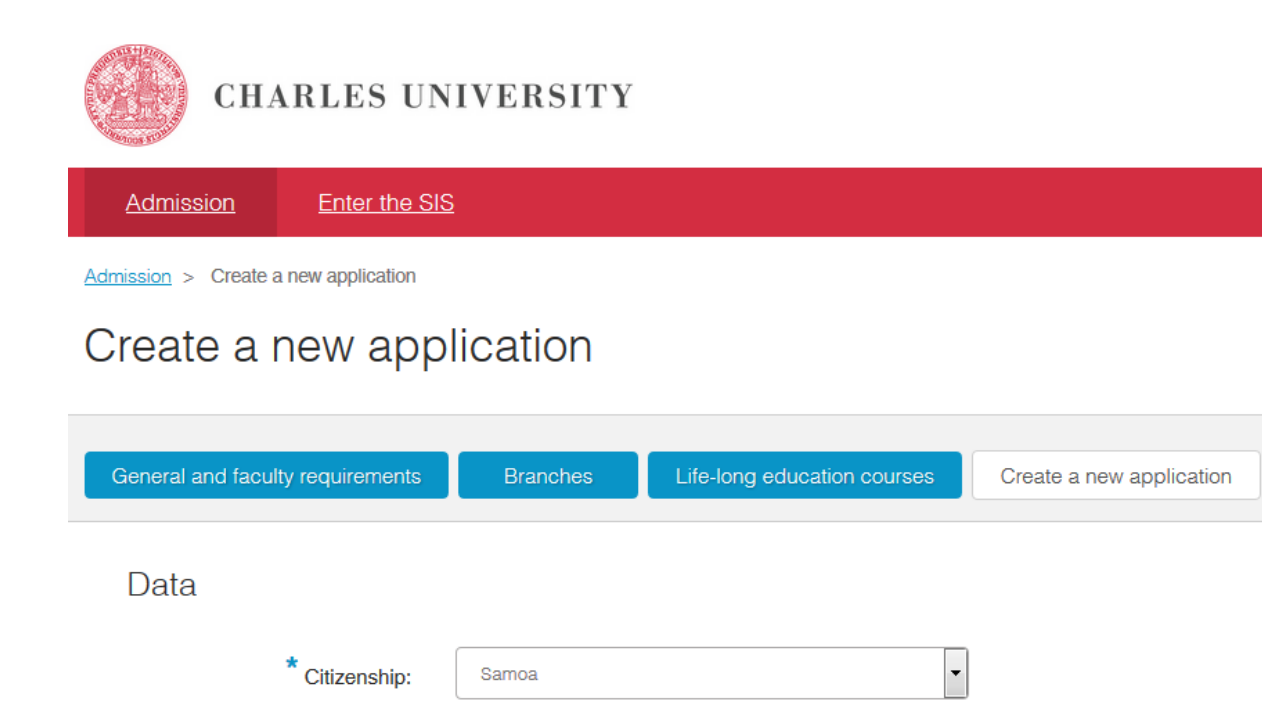

male

female

I filled out an application form while still being a student of this university I have a personal number (rodné číslo) assigned in the Czech Republic

<sup>\*</sup> Date of birth (dd.mm.yyyy):

\* Sex:

After these initial steps you will be asked to choose the faculty, language of instruction, form and type of study and a specific study program. Then you use the "Create" button to create an application.

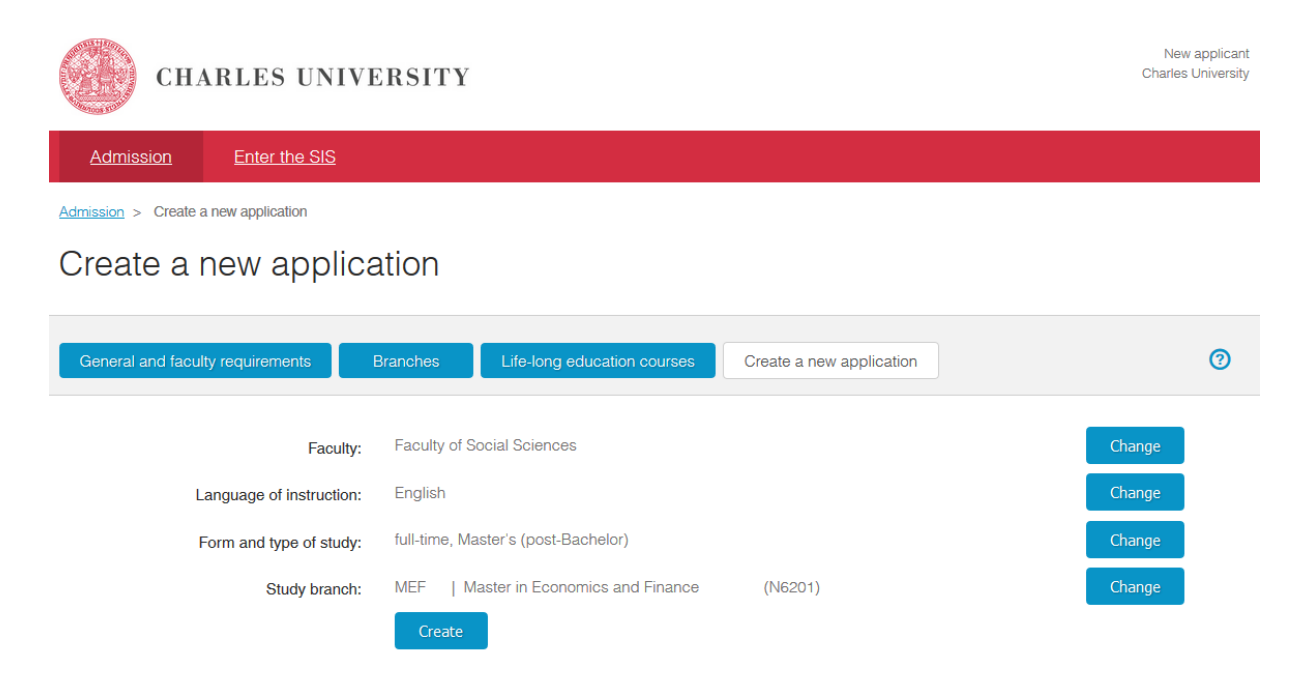

Make sure you read through the additional instructions carefully, as they may contain further information on the required application attachments.

| You have chosen b       | oranch: Master in Economics and Fir | nance                 |                                                                  |
|-------------------------|-------------------------------------|-----------------------|------------------------------------------------------------------|
| A Faculty               | Faculty of Social Sciences 1        | Address of the study  | Smetanovo nábřeží 6, 110 01 Praha 1                              |
| Study Study Study       | Master's (post-Bachelor)            | department            |                                                                  |
| 🌲 Form of study         | full-time                           | @ Contact information | Admissions Team, International Office,<br>admissions@fsv.cuni.cz |
| M Study programme       | Economics                           |                       |                                                                  |
| Language of instruction | English                             |                       |                                                                  |
|                         |                                     |                       |                                                                  |
|                         |                                     |                       |                                                                  |
|                         |                                     |                       |                                                                  |
|                         |                                     |                       |                                                                  |

## Additional instructions

Please use roman language characters (with diacritics) when filling in the form. Use capitalisation according to the grammar rules of your country – usually the first letter of a word should be uppercase, other letters lowercase.

Please pay great attention when filling in the permanent residence and postal address fields below. We use the information you provide in these fields to mail successful applicants their Welcome Packages which include visa support documents among other. Providing an incorrect or incomplete postal address may result in considerable delay in receiving the Welcome Package.

All fields marked with a blue asterisk must be filled in and all attachments marked with a blue asterisk must be uploaded. There are three steps to submitting an application:

- 1. Fill in and save your application
- 2. Send your application (electronically using the system)
- 3. Pay the application fee

**Fill in and save your application** – you can save your application and come back repeatedly to continue working on it.

| CHARLES UNIVERSITY                                                |                                     |                      |             |                         | New applicant<br>Charles University |
|-------------------------------------------------------------------|-------------------------------------|----------------------|-------------|-------------------------|-------------------------------------|
| Admission Enter the SIS                                           |                                     |                      |             |                         |                                     |
| Admission > My applications                                       |                                     |                      |             |                         |                                     |
| My applications                                                   |                                     |                      |             |                         |                                     |
|                                                                   |                                     |                      |             |                         |                                     |
| My applications General and faculty requirements Branc            | hes Life-long education             | n courses Cr         | reate a new | v application           | 0                                   |
|                                                                   |                                     |                      |             |                         |                                     |
| The Application has been successfully saved. However, at this poi | int the application has not been    | finalized yet and fu | rther steps | s need to be taken. Ple | ×<br>ease see                       |
| the applicatio                                                    | on details below for further instru | uctions.             |             |                         |                                     |
|                                                                   |                                     |                      |             |                         |                                     |
| Faculty Branch of study                                           | Type of study                       | Form of study        | Status      | Last change             |                                     |
| ESS Master in Economics and Finance Send                          | Master's (post-Bachelor)            | full-time            |             | 11.11.2016 15:28:49     | +                                   |

You can always review details of the application when you log into the application system. And you can also edit the open application.

| Faculty          | Branch of study                                          |                          | Type of study             | Form of study      | Status             | Last change                 |   |
|------------------|----------------------------------------------------------|--------------------------|---------------------------|--------------------|--------------------|-----------------------------|---|
| <u>FSS</u>       | Master in Economics and Fina                             | ance Send                | Master's (post-Bachelor)  | full-time          | -                  | 11.11.2016 15:28:49         | - |
| Langu<br>Engli   | lage of instruction:<br>sh                               | Standa<br>2 year         | rd length of study:<br>°S |                    | Study pr<br>Econor | rogramme:<br>nics           |   |
| Addition<br>Paym | onal information:<br>nent instructions are not available | before you save and subr | nit your application.     |                    |                    |                             |   |
| Summ             | nary of the admission procedure:                         |                          | Progress of the admis     | ssion procedure:   |                    |                             |   |
| <u></u>          | Dpen                                                     |                          | Your application ha       | as not been submit | ted yet. Wh        | nen you are ready to submit | t |
| Applic           | ation ID:<br>73                                          | File number:             |                           | lease nit the Send | Dution.            |                             |   |
| Applic           | cation details                                           | Delete application       |                           |                    |                    |                             |   |
| <u>Edit a</u>    | pplication                                               |                          |                           |                    |                    |                             |   |
| Show             | the application as a PDF                                 |                          |                           |                    |                    |                             |   |

**Sending your application** – once you are done editing your application and you are ready to send it, you will want to hit the blue "Send" button.

The system will ask you for a confirmation because once you send your application you will no longer be able to make any changes.

| Language of instruction: | Standard length of study:                                                     | Study programme:                                           |
|--------------------------|-------------------------------------------------------------------------------|------------------------------------------------------------|
| English                  | 2 years                                                                       | Sociology                                                  |
| Additional information:  |                                                                               |                                                            |
| Payment ins              |                                                                               |                                                            |
| It is impossible to c    | change any data after submitting the application. Are you sure to submit your | application? Application that is not submitted is invalid. |
| Summary of th            |                                                                               |                                                            |
| Open                     |                                                                               | OK Zrušit                                                  |
|                          |                                                                               | Ziusit                                                     |
| Application ID:          | File number:                                                                  |                                                            |
| 621840                   |                                                                               |                                                            |
| Application details      | Delete application                                                            |                                                            |
|                          |                                                                               |                                                            |
| Edit application         |                                                                               |                                                            |

If there are compulsory attachments /marked with a blue asterisk/ and you will try to send the application without uploading them, the system will generate an error message and will not allow you to send the application.

| CHARLES UNIVERSITY                                                                                                    | Applicant<br>Charles University |
|----------------------------------------------------------------------------------------------------|---------------------------------|
| Admission Enter the SIS                                                                                                    |                                 |
| Admission > My applications                                                                                                    |                                 |
| My applications                                                                                                    |                                 |
| My applications General and faculty requirements Branches Life-long education courses Create a new application                                            | 0                               |
| You are missing one or more compulsory attachments for this application, please use the Edit tool to go back to the application and upload t attachments. | *<br>he required                |

Once you successfully send your application, the status will change to "Sent" and you will be provided with information regarding the application fee payment.

| Acad. year                                                                                                    | Faculty                                                                                                    | Branch of study                                                                                                    | Type of study                         | Form of study       | Status                        | Last change                                      |
|----------------------------------------------------------------------------------------------------|----------------------------------------------------------------------------------------------------|----------------------------------------------------------------------------------------------------|---------------------------------------|---------------------|-------------------------------|--------------------------------------------------|
| 2018/2019                                                                                                    | ESS                                                                                                    | International Economic and Politi<br>Studies                                                                                                    | cal Master's (post-<br>Bachelor)      | full-time           | *                             | 10.11.2017 14:27:20                              |
| Language o<br>English                                                                                                | f instruction:                                                                                                    | 5                                                                                                    | Standard length of study:<br>2 years  |                     | Study p<br>Interna<br>Politic | orogramme:<br>ational Economic and<br>al Studies |
| Please use<br>Amount: 6<br>Account n<br>Bank code<br>Specific s<br>Variable s<br>IBAN: CZE<br>When mail<br>Bank adde | e the followin<br>oo CZK<br>umber: 8503<br>e: 0100<br>ymbol: 2018<br>ymbol: 69286<br>88010000000<br>ting payment<br>ress: Komerč<br>e online with o | g information when making payment<br>3011<br>99<br>00085033011<br>from abroad please ensure to inclu<br>ni banka a.s., Spålená 51, Praha 1,<br>ard | :<br>de your application number in pa | yment description.  |                               |                                                  |
| Summary of                                                                                                    | the admission                                                                                                    | procedure:                                                                                                    | Progress of the adm                   | nission procedure:  |                               |                                                  |
| 📤 Sent                                                                                                    |                                                                                                    |                                                                                                    | Your application                      | has been submitted  | I. In order to                | o finalize it, please proceed                    |
|                                                                                                    |                                                                                                    |                                                                                                    | to the application                    | tee navment it vol  | i nave paid                   | aready it will show in the                       |
| Application                                                                                                    | ID:                                                                                                    | File number:                                                                                                    | Payment state se                      | ection below        |                               | ,                                                |
| Application<br>692869                                                                                                | ID:<br>details                                                                                                    | File number:<br>PRFSV0073/2018                                                                                                    | Payment state so                      | ection below        |                               | ,                                                |
| Application<br>692869<br>Application<br>Show the ap                                                                  | ID:<br>details<br>pplication as a F                                                                                                    | File number:<br>PRFSV0073/2018                                                                                                    | Payment state s                       | ection below        |                               |                                                  |
| Application<br>692869<br>Application<br>Show the ap                                                                  | ID:<br>detaits<br>optication as a f                                                                                                    | File number:<br>PRFSV0073/2018                                                                                                    | Payment state s                       | <i>action</i> below |                               |                                                  |
| Application<br>692869<br>Application<br>Show the ap<br>Instructions<br>Electronic a                                  | ID:<br>details<br>pplication as a F<br>for application<br>pplication do                                                                             | File number:<br>PRFSV0073/2018                                                                                                    | Payment state s                       | ection below        |                               |                                                  |

**Pay the application fee** – the application is considered finalized only after you have paid the application fee.

You can either pay the fee online using a credit/debit card. For that you will need to log into the application system, go to "My application" and hit the blue button "Pay fee online with card".

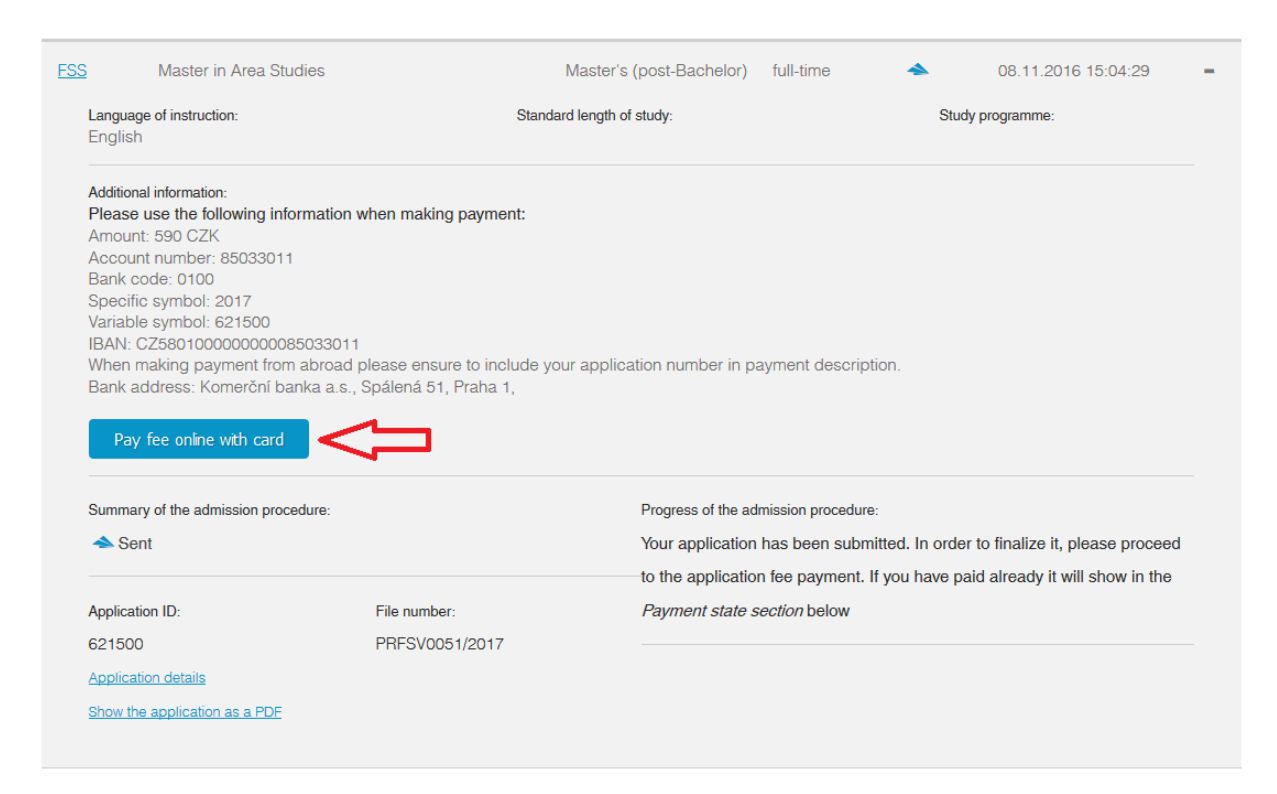

The link will take you directly to a secure online payment portal where you can pay the application fee.

| Card payment    | Safe card payment                                                                                                    | Summary of your payment                                     |
|-----------------|----------------------------------------------------------------------------------------------------|-------------------------------------------------------------|
| ,               |                                                                                                    | Merchant                                                    |
| Express payment | Differs Cutty Differs Cutty Di | Univerzita Karlova<br>Ovocny Trh 5<br>116 36 - Praha 1 (CZ) |
| indster pass    | Your card number:                                                                                                    | www.cuni.cz                                                 |
|                 | Card valid till: 01 V / 17 V                                                                                                    | Payment number                                              |
| Mobile          | Verification code:                                                                                                    | #000250000091817                                            |
|                 |                                                                                                    | Total                                                       |
|                 | Pay                                                                                                    | 600.00 CZK                                                  |
|                 |                                                                                                    |                                                             |
|                 |                                                                                                    | Mastercard Verified by<br>SecureCode VISA                   |

You can also choose to pay via bank transfer. The payment information is available in the online application system and will also be sent to you via email.

| Additional information:<br>Please use the following information when making payment:                     |
|----------------------------------------------------------------------------------------------------|
| Amount: 590 CZK                                                                                          |
| Account number: 85033011                                                                                 |
| Bank code: 0100                                                                                          |
| Specific symbol: 2017                                                                                    |
| Variable symbol:                                                                                         |
| IBAN: CZ58010000000085033011                                                                             |
| When making payment from abroad please ensure to include your application number in payment description. |
| Bank address: Komerční banka a.s., Spálená 51, Praha 1,                                                  |

If you pay your application fee online with a card, the successful payment will be noted automatically in the payment state section of the application details.

| Language of instruction:<br>English  |                            | Standard length of study:<br>2 years |                           | S<br>P          | tudy programme:<br>Political Science |     |
|--------------------------------------|----------------------------|--------------------------------------|---------------------------|-----------------|--------------------------------------|-----|
| Payment state:<br>Payment of 590 CZK | was processed on-line on 1 | 12.11.2016 18:29.                    |                           |                 |                                      |     |
| Summary of the admission pr          | ocedure:                   | Progress of t                        | he admission proced       | dure:           |                                      |     |
| 📤 Sent                               |                            | Your applic                          | ation has been su         | ubmitted. In or | rder to finalize it, please proc     | eed |
|                                      |                            | to the appli                         | cation fee payme          | nt. If you have | e paid already it will show in       | the |
| Application ID:                      | File number:               | Payment s                            | <i>tate section</i> below |                 |                                      |     |
|                                      |                            |                                      |                           |                 |                                      |     |
| Application details                  |                            |                                      |                           |                 |                                      |     |

If you pay your application fee via bank transfer, the successful payment will only be noted after we receive the payment and after our system pairs the payment with your application. Please note that payments from abroad can take up to 10 days to reach our banking account.

The last step of the application process is carried out by the Admissions Office and it is the formal registration of your application. Once the Admissions Office registers your application, the application status will change to "Registered by the International Admissions Office". All applications with this status will be considered.

My applications

| Acad. year                                                                                           | Faculty                                                      | Branch of study                                                                                                    |                            | Type of study                                                                                                  | Form of study                                            | Status                                      | Last change                                        |   |
|----------------------------------------------------------------------------------------------------|--------------------------------------------------------------|----------------------------------------------------------------------------------------------------|----------------------------|----------------------------------------------------------------------------------------------------|----------------------------------------------------------|---------------------------------------------|----------------------------------------------------|---|
| 2018/2019                                                                                            | <u>FSS</u>                                                   | International Economic and<br>Political Studies                                                                      | Course of A                | Master's (post-<br>Idmission Procedure<br>Bachelor)                                                            | full-time                                                | 1                                           | 02.11.2017<br>00:05:07                             | - |
| Language o<br>English                                                                                | of instruction:                                              |                                                                                                    | Standard length of 2 years | of study:                                                                                                    |                                                          | Study progra<br>Internation<br>Political St | amme:<br>nal Economic and<br>rudies                |   |
| Payment s                                                                                            | 010                                                          |                                                                                                    |                            |                                                                                                    |                                                          |                                             |                                                    |   |
| ✓ Paym<br>Summary of                                                                                 | of the admissio                                              | ZK was processed on-line on 02.                                                                                      | .11.2017 16:40.            | Progress of the admission p                                                                                    | vrocedure:                                               |                                             |                                                    |   |
| <ul> <li>✓ Paym</li> <li>Summary of</li> <li>▲ Regis</li> </ul>                                      | of the admissio                                              | ZK was processed on-line on 02,<br>n procedure:<br>International Admissions Office.                                  | .11.2017 16:40.            | Progress of the admission p<br>Your application has be<br>to the application fee pa                            | rocedure:<br>en submitted, I<br>yment, If you h          | n order to fina                             | alize it, please procee                            | d |
| <ul> <li>✓ Paym</li> <li>Summary of</li> <li>▲ Regis</li> <li>Application</li> </ul>                 | of the admission<br>of the admission<br>stered by the<br>ID: | ZK was processed on-line on 02,<br>n procedure:<br>International Admissions Office.<br>File number:                  | .11.2017 16:40.            | Progress of the admission p<br>Your application has be<br>to the application fee pa<br>Payment state section b | rocedure:<br>en submitted. I<br>yment. If you h<br>ielow | n order to fina<br>ave paid alre            | alize it, please procee<br>ady it will show in the | d |
| <ul> <li>✓ Paym</li> <li>Summary of</li> <li>▲ Regis</li> <li>Application</li> <li>692326</li> </ul> | ID:                                                          | ZK was processed on-line on 02,<br>n procedure:<br>International Admissions Office.<br>File number:<br>PRFSV0022/201 | .11.2017 16:40.            | Progress of the admission p<br>Your application has be<br>to the application fee pa<br>Payment state section b | rocedure:<br>en submitted. I<br>yment. If you h<br>ielow | n order to fina<br>ave paid alre            | alize it, please procee<br>ady it will show in the | d |

Also, aside from being able to check your application status in the online application system, you will be notified via email anytime you change the status of your application.